## Copia di tutti i file

Tutti i file registrati sulla presente unità verranno copiati. È anche possibile selezionare e copiare solo i file che non sono mai stati copiati.

1 Selezionare la modalità video o fermo immagine.

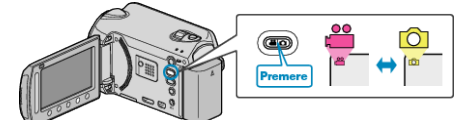

2 Selezionare "CREA DA TUTTE"/"SALVA TUTTO" e toccare .

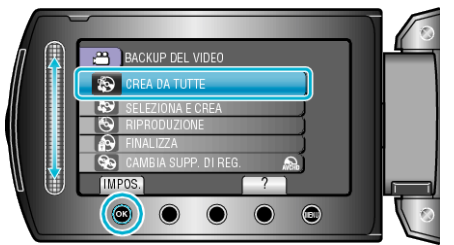

3 Selezionare il supporto per la copia e toccare .

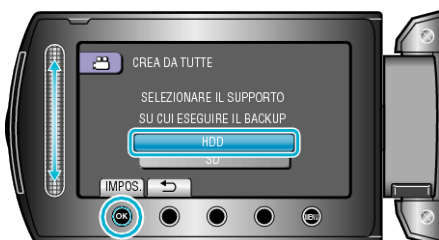

4 Selezionare il menu desiderato e toccare @.

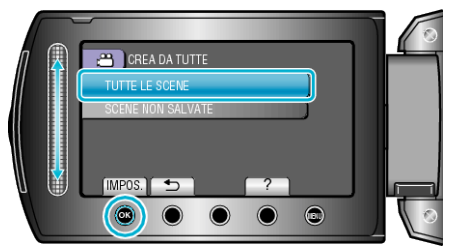

| Impostazione                                                                        | Dettagli                                                                                   |
|-------------------------------------------------------------------------------------|--------------------------------------------------------------------------------------------|
| <ul><li>₩ "TUTTE LE SCENE"</li><li>M "TUTTE LE IMMAGINI"</li></ul>                  | Tutti i file sul supporto di registrazione vengono copiati.                                |
| <ul> <li>₩ "SCENE NON<br/>SALVATE"</li> <li>™ "IMMAGINI NON<br/>SALVATE"</li> </ul> | I file che non sono mai stati copiati<br>vengono automaticamente selezionati e<br>copiati. |

5 Selezionare "ESEGUI" e toccare ®.

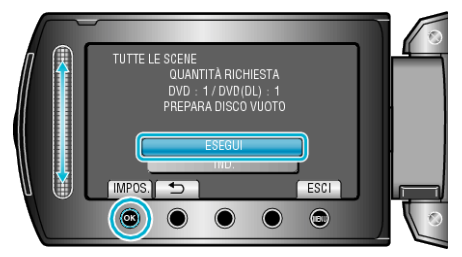

- Viene visualizzato il numero di dischi richiesti per copiare i file. Preparare il numero di dischi necessario.
- 6 Selezionare "SÌ" o "NO" e toccare . (solo modalità 础)

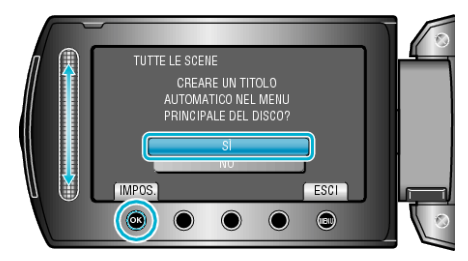

- Quando si seleziona "Sì", i video con date di registrazione simili vengono visualizzati in gruppi.
- Quando si seleziona "NO" i video vengono visualizzati in base alle date di registrazione.

## 7 Selezionare "ESEGUI" e toccare .

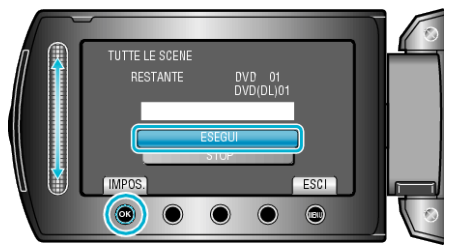

- Quando compare "INSERIRE NUOVO DISCO", cambiare il disco.
- Dopo la copia, toccare 👀.
- 8 Chiudere il monitor LCD, quindi scollegare il cavo USB.

AVVERTENZA:-

- Non scollegare l'alimentazione né rimuovere il cavo USB prima del completamento dell'operazione di copia.
- I file non presenti nella schermata dell'indice durante la riproduzione non possono essere copiati.